## Instruction for the LTC-SPICE models to be used in the Mixed Signal Design course

1) Create a work dir for the exercise

2) Copy the following files into the work dir:

CMOSN025.asy CMOSP025.asy CMOSN025.lib CMOSP025.lib TMSC025.mos

These files are included into the model.zip file. Note that also an "inv.asc" sample schematic is included for testing purposes.

To create a new schematic:

3) Open LTSPICE and create a new schematic (File->New Schematic)

4) Save the schematic into the created work directory

5) Insert components (F2) and choose the work directory between the two options proposed in the dialog window.

6) Edit each component through the dialog window (right click on the component), modifying the field indicated as "Spice Line", changing the values of L, W and m. Take care not to delete the postfix "u" (microns) after the L and W values.

| Open Symbol:         G:\lavoro\DIDATTIC\corsi\Mixed_Signal\appunt           Attribute         Value           SpiceModel         CMDSP025           Value2                     |          | x    |
|----------------------------------------------------------------------------------------------------|----------|------|
| Attribute     Value       SpiceModel        Value     CMOSP025       Value2        SpiceLine     L = 0.9u W = 114u m = 1       SpiceLine2                                      | 1\2013\L | ez_s |
| Attribute     Value       SpiceModel                                                                                                    |          |      |
| Attribute     Value       SpiceModel     Value       Value     CMOSP025       Value2     Value2       SpiceLine     L = 0.9u W = 114u m = 1       SpiceLine2     Value3        |          |      |
| Attribute     Value       SpiceModel     Value       Value     CM0SP025       Value2     SpiceLine       SpiceLine     L = 0.9u W = 114u m = 1       SpiceLine2     SpiceLine2 |          |      |
| SpiceModel       Value     CMOSP025       Value2                                                                                                    | Vis.     | *    |
| Value CMOSP025<br>Value2<br>SpiceLine L = 0.9u W = 114u m = 1<br>SpiceLine2                                                                                                    |          | -    |
| Value2<br>SpiceLine L = 0.9u W = 114u m = 1<br>SpiceLine2                                                                                                    | Х        |      |
| SpiceLine L = 0.9u W = 114u m = 1 SpiceLine2                                                                                                    |          | Ξ    |
| SpiceLine2                                                                                                    |          |      |
|                                                                                                    |          | -    |
|                                                                                                    |          |      |
|                                                                                                    |          |      |
| Cancel                                                                                                    |          |      |